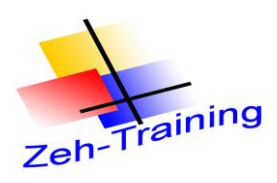

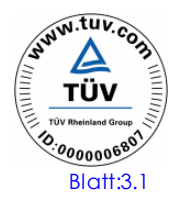

# 3. Dezentrale Peripherie mit TIA Portal

#### 3.1 Wie wird im TIA Portal eine ET 200M in den Profibus integriert?

An die vorhandene Konfiguration soll eine Profibus Abschaltbaugruppe ET 200 M angeschlossen werden. Hierzu stehen als Erweiterungsbaugruppen

1 Simulationsbaugruppe

1 16 kanalige digitale Ausgangsbaugruppe 1 ASI CP 343 SM 374 2XH=1-0AA0 SM 6ES7-1BH02-0AA0 CP 343 -2AH00-0XA0

zur Verfügung.

Für die Baugruppen sollen folgende Anfangsadressen vergeben werden.

Simulationsbaugruppe E 80.0 bis E 81.7AusgangsbaugruppeA 80.0 bis A 81.7ASI CPE 64.0 bis E 79.7 und A 64.0 bis A 79.7

Vorgehensweise

Klicken Sie mit Doppelklick der Maus auf die richtige ET 200 M Baugruppe

| verbinden 🖉 Online-Verbindung trenne | n 🔥 🖪 🖪 | × 🗆 🛙           |                 |               | Totally Integrated      |
|--------------------------------------|---------|-----------------|-----------------|---------------|-------------------------|
|                                      |         |                 |                 | _ # = ×       | Hardware-Katalog        |
|                                      |         | 🛃 Topologiesi   | cht 🔥 Netzsicht | 🛐 Gerätesicht | Optionen                |
| 🔻 📆 🛄 🍳 🛓 100%                       | •       |                 |                 |               |                         |
|                                      |         |                 |                 | ^             | ✓ Katalog               |
|                                      |         |                 |                 |               | <suchen></suchen>       |
|                                      |         |                 |                 | =             | Eilter                  |
| CPU 315F-2 PN/                       |         |                 |                 |               | N Part C                |
|                                      |         |                 |                 |               |                         |
|                                      |         |                 |                 |               | PC-Systeme              |
|                                      |         |                 |                 |               | Netzkomponenten         |
| PROFIBUS_1                           |         |                 |                 |               | Fifassen & Überwachen   |
| PN/IE_1                              |         |                 |                 |               | ▼ Dezentrale Peripherie |
|                                      |         |                 |                 |               | • 📑 ET 2005             |
|                                      |         |                 |                 |               |                         |
|                                      |         |                 |                 |               |                         |
|                                      |         |                 |                 |               | PROFINET                |
|                                      |         |                 |                 |               | ✓ Im PROFIBUS           |
|                                      |         |                 |                 |               | 🕶 🥅 IM 153-1            |
|                                      |         |                 |                 |               | 6ES7 153-1AA03-0XB      |
|                                      |         |                 |                 |               | IM 153-2 FO             |
|                                      |         |                 |                 |               | ▶ 🛅 IM 153-2            |
|                                      |         |                 |                 |               | ▶ 🛅 IN 153-2 OD         |
|                                      |         |                 |                 |               | • 📑 ET 200iSP           |
|                                      |         |                 |                 |               | ET 200pro               |
|                                      |         |                 |                 |               | ET 200eco               |
| Netzwerkdat                          | en      |                 |                 |               | ET 200eco PN            |
|                                      |         | 🖳 Eigenschaften | 🗓 Info 🔒 🗓 Dia  | ignose 🛛 🗆 🥆  | EI 200L                 |
|                                      |         |                 | · · /           |               | EI 200R                 |
|                                      |         |                 |                 |               | Faldgaräte              |
|                                      |         |                 | -               |               | Viaitare Feldaerite     |
| r.                                   |         |                 |                 |               |                         |
|                                      |         |                 |                 |               |                         |

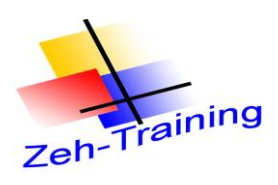

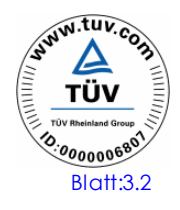

Anschließend wird die Baugruppe eingefügt:

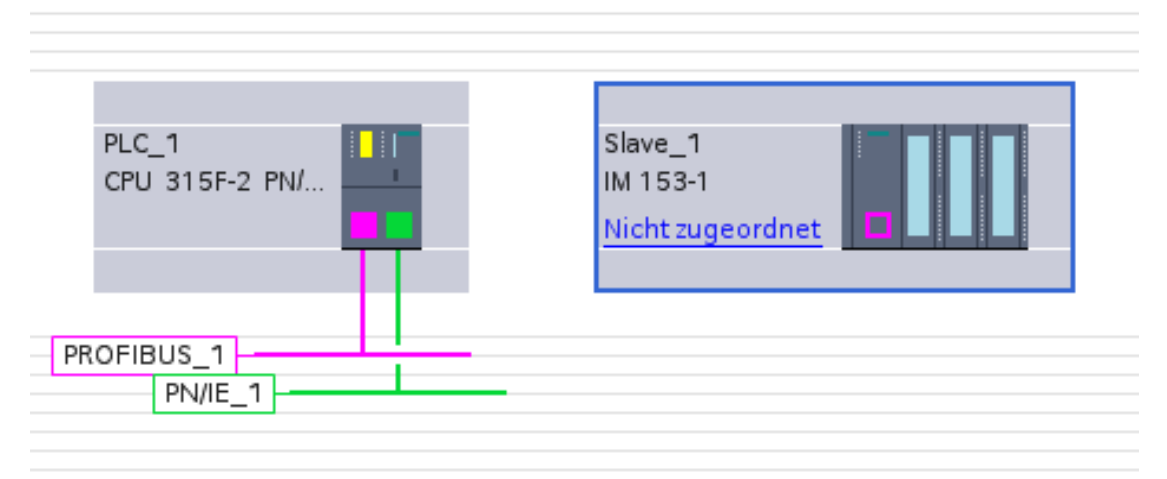

Markieren Sie die Baugruppe. Das Fenster "Eigenschaften" wird geöffnet.

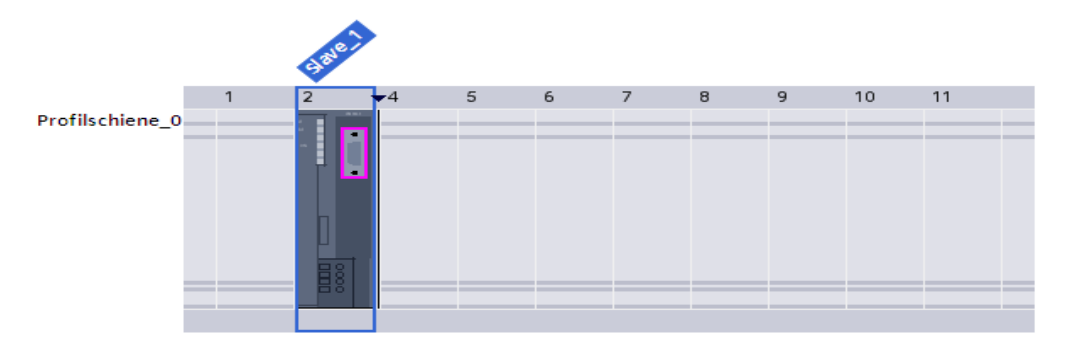

| <                  |                              |                                       |
|--------------------|------------------------------|---------------------------------------|
|                    |                              | Gerätedaten                           |
| Slave_1 [IM 153-1] |                              | 🖳 Eigenso                             |
| Allgemein          |                              |                                       |
| ▶ Allgemein        |                              |                                       |
| PROFIBUS-Adresse   | PROFIBUS-Adresse             |                                       |
| Baugruppenpara     | Schnittstelle vernetzt mit   |                                       |
| Ansprechüberwa     |                              |                                       |
| SYNC/FREEZE        | Subnetz:                     | nicht vernetzt                        |
| Diagnoseadress     |                              | Neues Subnetz hinzufügen              |
|                    |                              |                                       |
| •                  | Parameter                    |                                       |
|                    |                              |                                       |
|                    | . Adresse:                   | 2                                     |
|                    | Höchste Adresse:             | · · · · · · · · · · · · · · · · · · · |
|                    | Übertragungsgeschwindigkeit: | <b>v</b>                              |
|                    |                              |                                       |
|                    |                              |                                       |

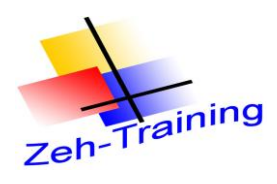

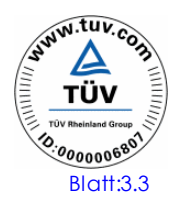

Vernetzen Sie anschließend die Baugruppe mit dem Profibus\_1 und vergeben Sie die Profibusadresse 3. (Wird automatisch eingefügt.

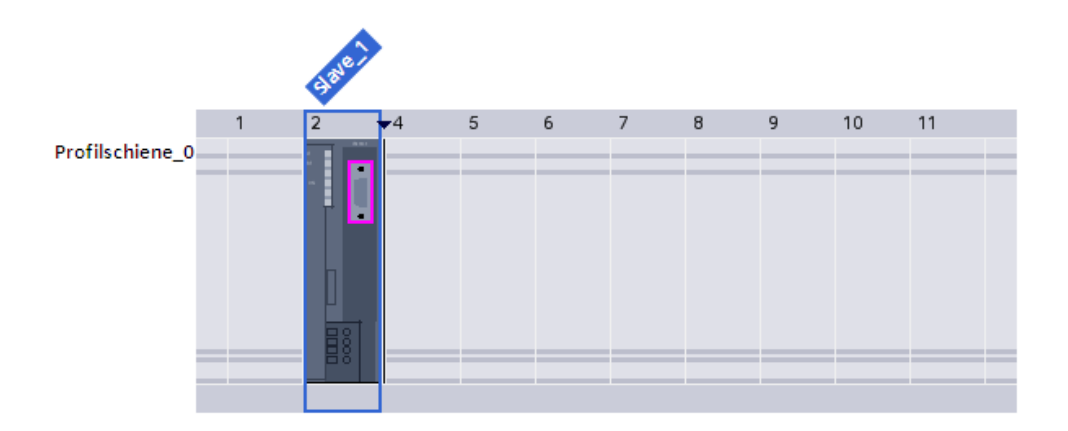

| <                                                                 | 111                                                                       |                        |
|-------------------------------------------------------------------|---------------------------------------------------------------------------|------------------------|
|                                                                   |                                                                           | Gerätedaten            |
| Slave_1 [IM 153-1]                                                |                                                                           | 📴 Eiger                |
| Allgemein                                                         |                                                                           |                        |
| <ul> <li>Allgemein</li> <li>PROFIBUS-Adresse</li> </ul>           | PROFIBUS-Adresse                                                          |                        |
| Baugruppenpara<br>Ansprechüberwa<br>SYNC/FREEZE<br>Diagnoseadress | Schnittstelle vernetzt mit<br>Subnetz:                                    | PROFIBUS_1             |
|                                                                   | Parameter<br>Adresse:<br>Höchste Adresse:<br>Übertragungsgeschwindigkeit: | 3<br>126<br>1,5 Mbit/s |

Ergebnis:

Die Baugruppe wird an die Busleitung angeschlossen.

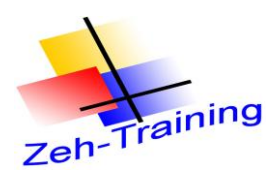

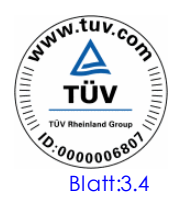

Hinweis:

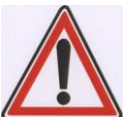

Die Parametrierung der ET 200M ist jetzt noch nicht abgeschlossen. Die ET 200M muss jetzt noch der CPU zugeordnet werden.

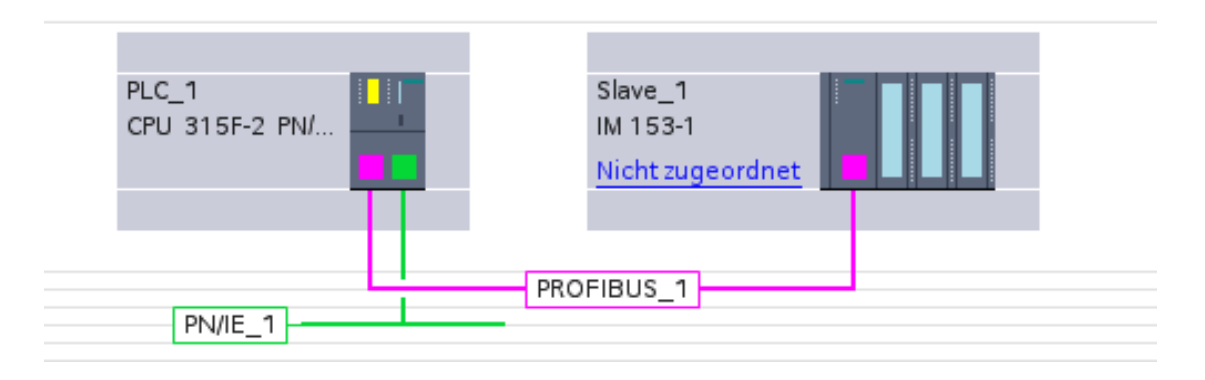

Hier zu gehen Sie folgendermaßen vor.

Markieren Sie den Text "nicht zugeordnet" mit der rechten Maustaste und weisen Sie Master "hierPLC\_1 MPI/DP Schnittstelle\_1 " zu

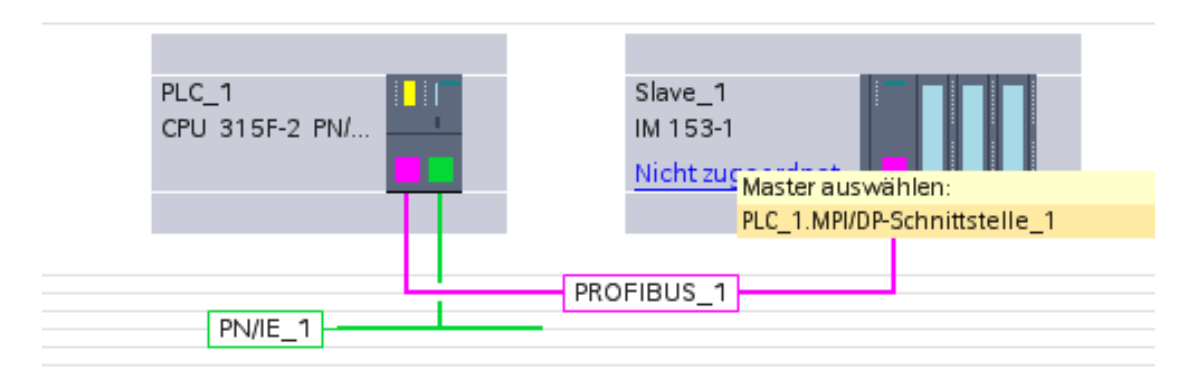

Ergebnis:

Die ET 200M wird dem Master zugeordnet

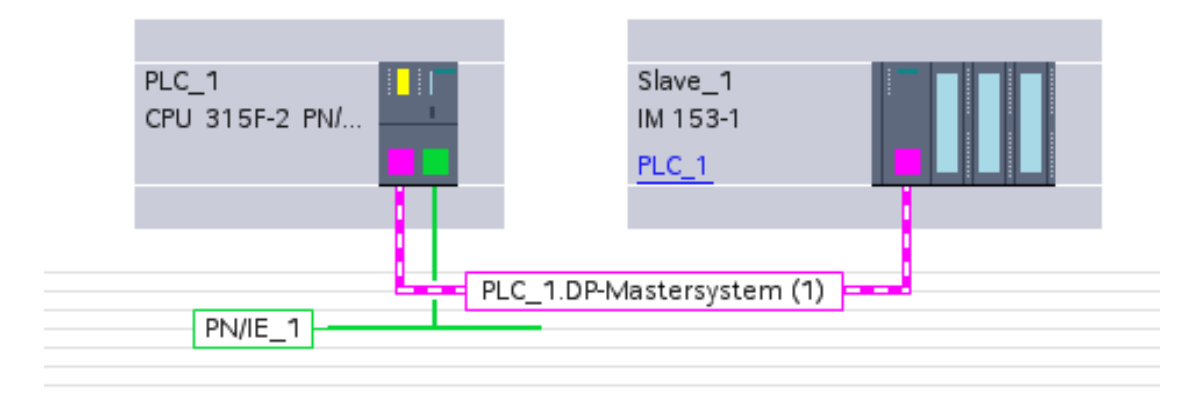

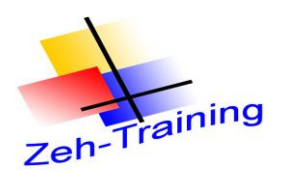

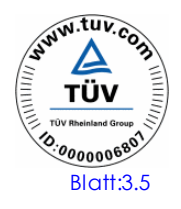

Anschließend werden die Erweiterungsbaugruppen auf der ET 200M parametriert.

Für die Simulationsbaugruppe wird eine normale 16 DI Eingangsbaugruppe 24 V programmiert.

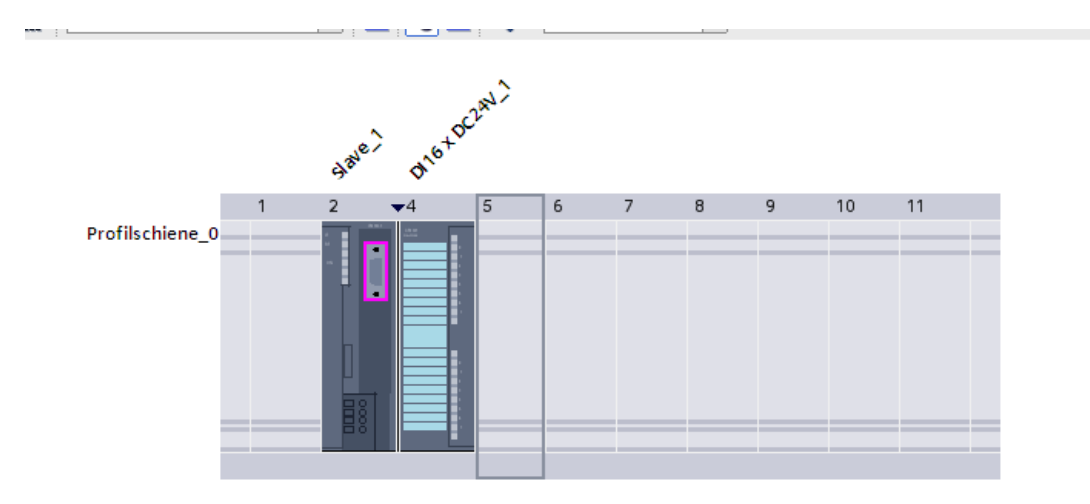

Anschließend werden die Ausgangsbaugruppe und der CP eingefügt.

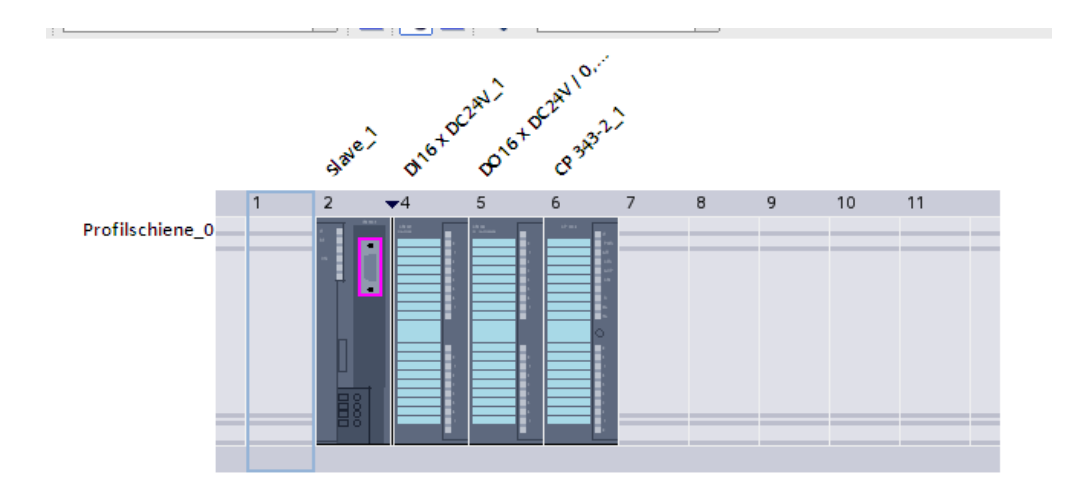

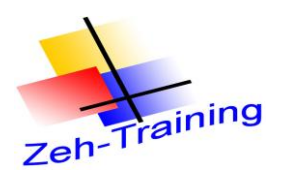

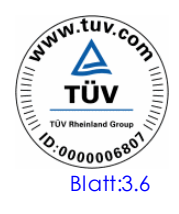

Jetzt können für die Baugruppen die Anfangsadressen vergeben werden. Vergeben Sie für die Simulationsbaugruppe und der digitalen Ausgangsbaugruppe die Anfangsadresse 80

|                            |                  | Controlation |
|----------------------------|------------------|--------------|
| DI16 x DC24V_1 [DI         | 16xDC24V]        | 🧐 E          |
| Allgemein                  |                  |              |
| Allgemein     E/A-Adressen | E/A-Adressen     |              |
|                            | Eingangsadressen |              |
|                            | Anfangsadresse:  | 80           |
|                            | Endadresse:      | 81           |
|                            | Prozessabbild:   | OB1-PA       |
| -                          | Alarm-OB Nummer: | <b></b>      |

und für den ASI CP die Anfangsadresse 64

| CP 343-2_1                                          |                       | <u>Q</u> |
|-----------------------------------------------------|-----------------------|----------|
| Allgemein                                           |                       |          |
| <ul> <li>Allgemein</li> <li>E/A-Adressen</li> </ul> | E/A-Adressen          |          |
|                                                     | Eingangsadressen      |          |
|                                                     | Anfangsadresse: 64    |          |
|                                                     | Endadresse: 79        |          |
|                                                     | Prozessabbild: OB1-PA | -        |
|                                                     | Alarm-OB Nummer:      | Ψ.       |
|                                                     | Ausgangsadressen      |          |
|                                                     | Anfangsadresse: 64    |          |
|                                                     | Endadresse: 79        |          |
|                                                     | Prozessabbild: OB1-PA | •        |
|                                                     |                       |          |

Die Hardware ist fertig konfiguriert und kann übertragen werden.

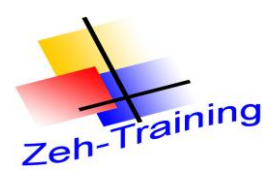

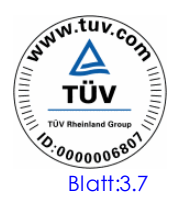

Anschließend wird die Hardware in das AG übertragen

| Vorscha    | u lad    | en                                    |                                                | ×                                        |
|------------|----------|---------------------------------------|------------------------------------------------|------------------------------------------|
| <b>?</b> v | 'or dei  | m Laden überprüfen                    |                                                |                                          |
| Status     | 1        | Ziel                                  | Meldung                                        | Aktion                                   |
| <b>↓</b> ] | 0        | ▼ PLC_1                               | Bereit für den Ladevorgang.                    |                                          |
|            |          |                                       |                                                |                                          |
|            | 0        | <ul> <li>Baugruppen stop</li> </ul>   | Alle Baugruppen werden für das Laden gestoppt. | Alle stoppen                             |
|            | -        |                                       |                                                | 1.1.1.1.1.1.1.1.1.1.1.1.1.1.1.1.1.1.1.1. |
|            | <b>v</b> | <ul> <li>Geratekonfigurati</li> </ul> | Systemdaten im Ziel loschen und ersetzen       | Laden in Gerat                           |
|            |          |                                       |                                                |                                          |
|            |          |                                       |                                                |                                          |
|            |          |                                       |                                                |                                          |
|            |          |                                       |                                                |                                          |
|            |          |                                       |                                                |                                          |
|            |          |                                       |                                                |                                          |
|            |          |                                       |                                                |                                          |
|            |          |                                       |                                                |                                          |
|            |          |                                       |                                                | Aktualisieren                            |
|            |          |                                       | Fertig stellen                                 | aden Abbrechen                           |

Ergebnis:

An der CPU und an der ET 200M darf kein Busfehler auftreten.

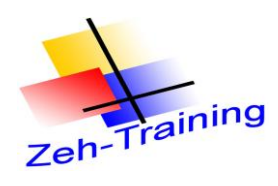

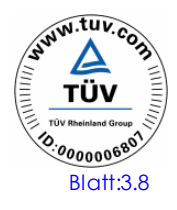

Erweiterung des Anwenderprogrammes

Die auftretende Störung (E 0.0) soll auch an der dezentralen Baugruppe der ET 200M am A 80.0 angezeigt und am Eingang 80.0 quittiert werden können. Erweitern Sie das Programm im FC 50 und die Symbolikdatei. Die akustische Meldung soll zusätzlich A 80.1 erfolgen.

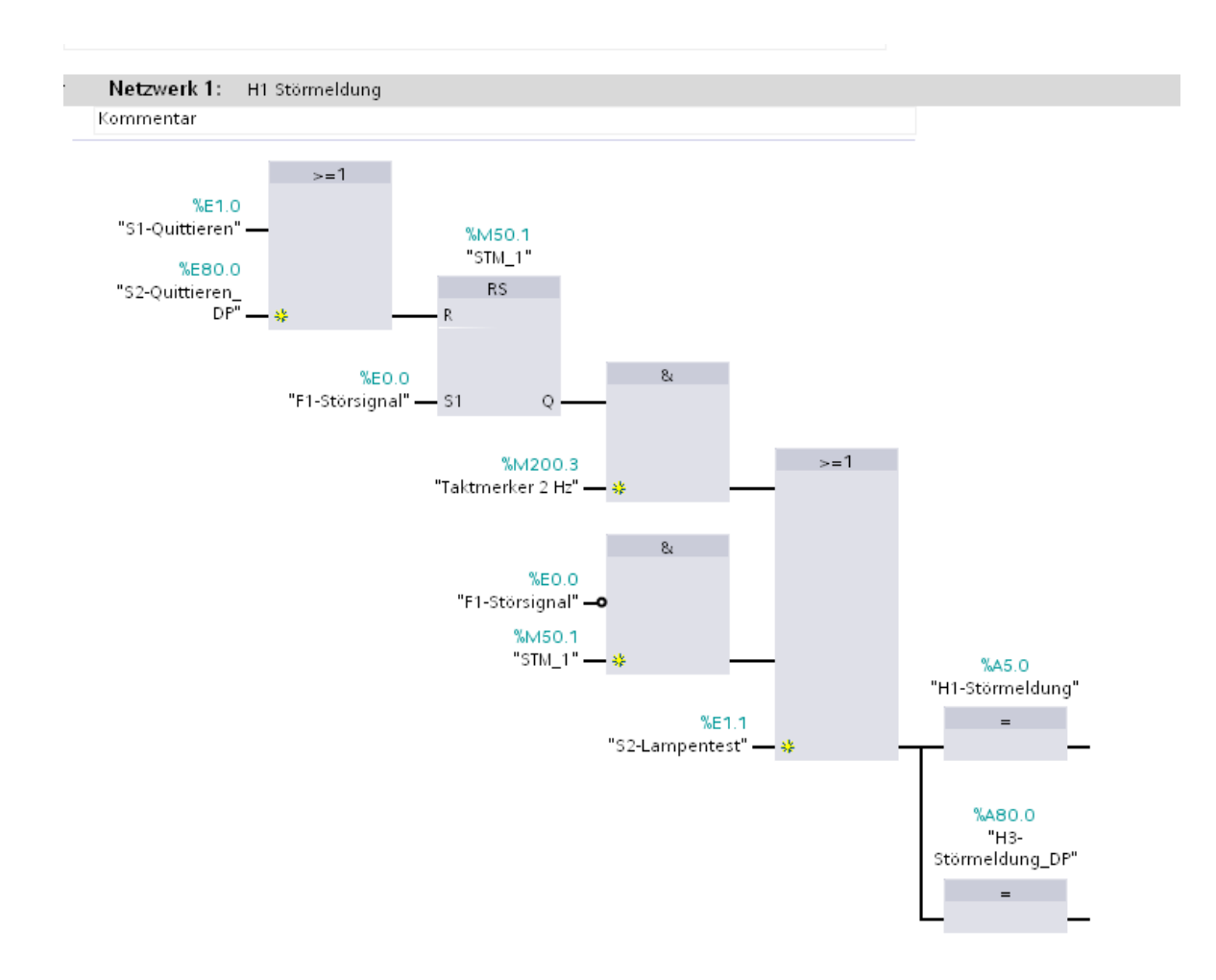

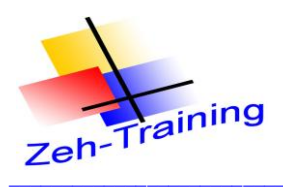

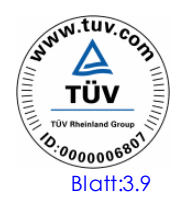

#### Erweiterung Hupe

#### Netzwerk 2: H2 Hupe

🕨 Kommentar Bei anstehendem Störsignal soll nach 15 Sekunden zusätzlich zur blinkenden Leuchte

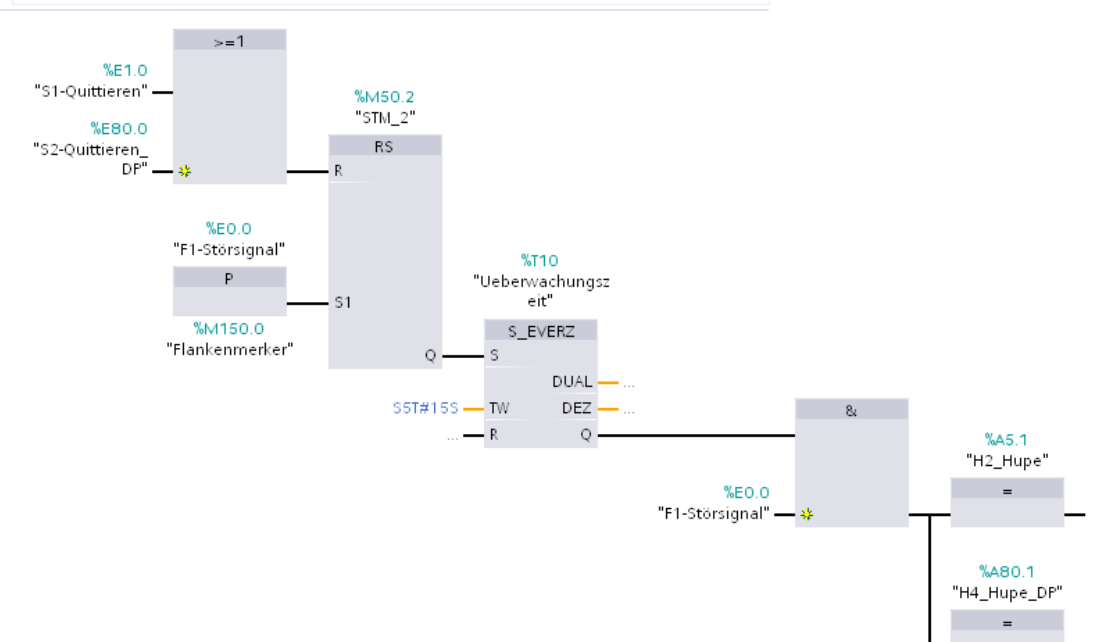

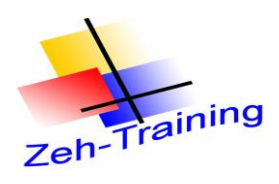

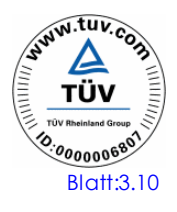

#### 3.2 Wie wird im TIA Portal eine ET 2005 in den Profi-Net integriert?

An die vorhandene Konfiguration soll eine Profi-Net Abschaltbaugruppe ET 200 S angeschlossen werden. Hierzu stehen als Erweiterungsbaugruppen

| Anschaltbaugruppe             | ET 200 S 6 | 6ES7 151-3BA22-0AA0 |
|-------------------------------|------------|---------------------|
| Powermodul                    | PM         | 6ES7 138-4CA50-0AB0 |
| 4 Stück a 2 digitale Eingänge | HF         | 6ES7-131-4BB01-0AB0 |
| 4 Stück a 2 digitale Ausgänge | HF         | 6ES7-132-4BB01-0AB0 |

zur Verfügung.

Für die Baugruppen sollen folgende Anfangsadressen vergeben werden.

Digitale Eingänge Steckplatz 2 Digitale Eingänge Steckplatz 3 Digitale Eingänge Steckplatz 4 Digitale Eingänge Steckplatz 5 Digitale Ausgänge Steckplatz 7 Digitale Ausgänge Steckplatz 8 Digitale Ausgänge Steckplatz 8 E 88.0 und E 88.1 E 89.0 und E 89.1 E 90.0 und E 90.1 E 91.0 und E 91.1 A 88.0 und A 88.1 A 89.0 und A 89.1 A 90.0 und A 90.1 A 91.0 und A 91.1

Vorgehensweise:

Öffnen Sie Ihre Hardwarekonfiguration

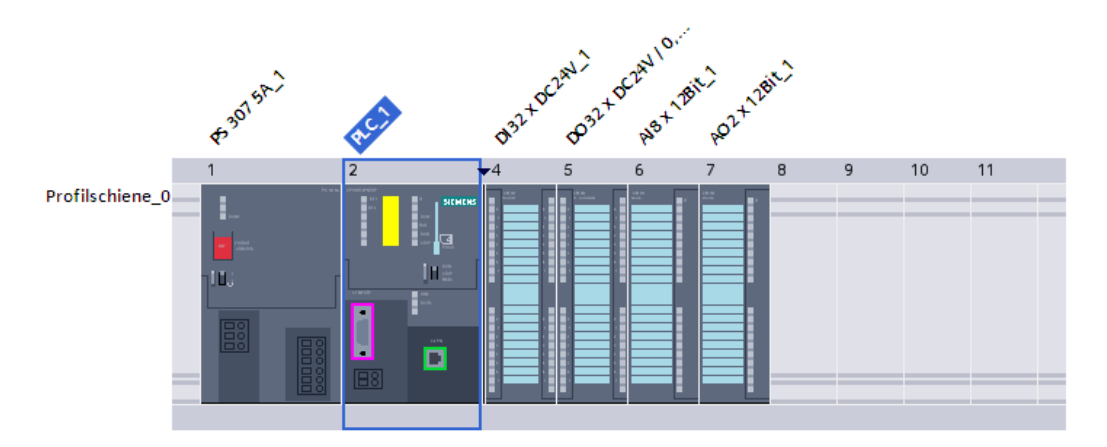

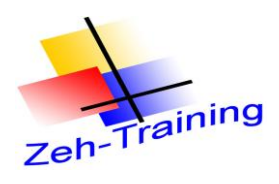

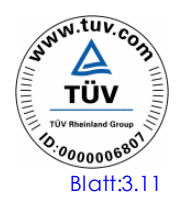

Anschließend Geräte und Netze:

Suchen Sie sich im Hardwarekatalog die richtige ET 200S aus.

| ± 100%         |          |   |                   |                       |
|----------------|----------|---|-------------------|-----------------------|
|                |          | ^ | 🗸 🗸 Katalog       |                       |
|                |          | = | <suchen></suchen> |                       |
| PLC_1          | Slave_1  |   | 🛃 Filter          |                       |
| CPU 315F-2 PN/ | IM 153-1 |   | 🕨 🧊 PLC           |                       |
|                | PLC_1    |   | 🕨 🥅 HMI           |                       |
|                |          |   | PC-System         | ne                    |
| PROFIBIL       | s 1      |   | 🕨 🕨 🕅 Netzkom     | ponenten              |
| PN/IE 1        | 3_1      |   | 🕨 🍺 Erfassen      | & Überwachen          |
|                |          |   | 🔻 🛅 Dezentra      | le Peripherie         |
|                |          |   | 👻 🧾 ET 20         | DS                    |
|                |          |   | 👻 🗖 Int           | erfacemodule          |
|                |          |   | - 🖬               | PROFINET              |
|                |          |   | -                 | 🔟 IM 151-3 PN         |
|                |          |   |                   | 🚺 6ES7 151-3AA22-0AB0 |
|                |          |   |                   | 📗 6ES7 151-3AA23-0AB0 |
|                |          |   |                   | 📗 6ES7 151-3BA22-0AB0 |
|                |          |   |                   | 📗 6ES7 151-3BA23-0AB0 |
|                |          |   |                   | 🚺 6ES7 151-3BA60-0AB0 |
|                |          |   |                   | 6ES7 151-3BB22-0AB0   |
|                |          |   |                   | 6ES7 151-3BB23-0AB0   |
|                |          | ~ | ) 🕨 🔰             | PROFIBUS              |
|                |          |   |                   |                       |

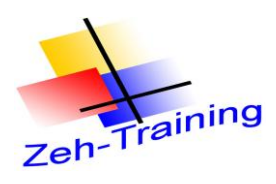

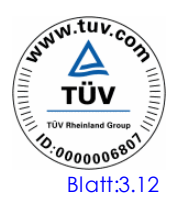

Vorgehensweise

Klicken Sie mit Doppelklick der Maus auf die richtige ET 200 S Baugruppe

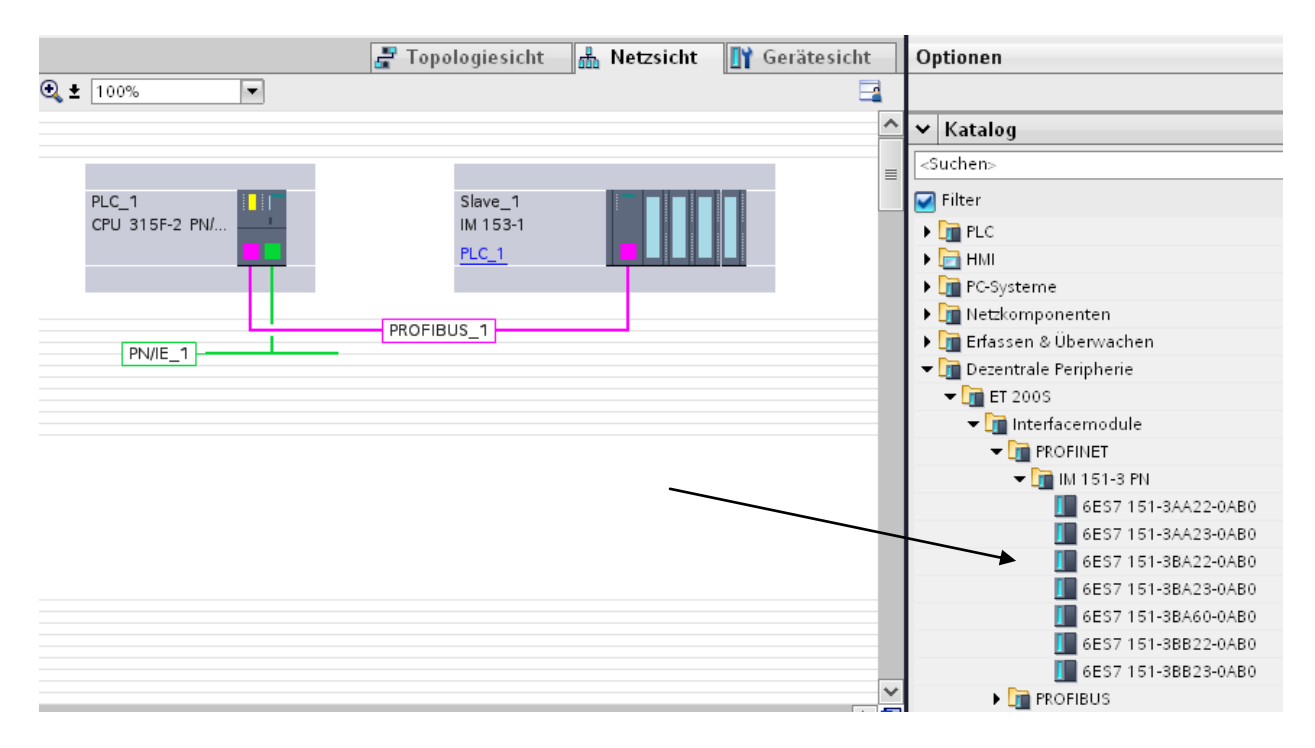

## Anschließend wird die ET 200 S eingefügt

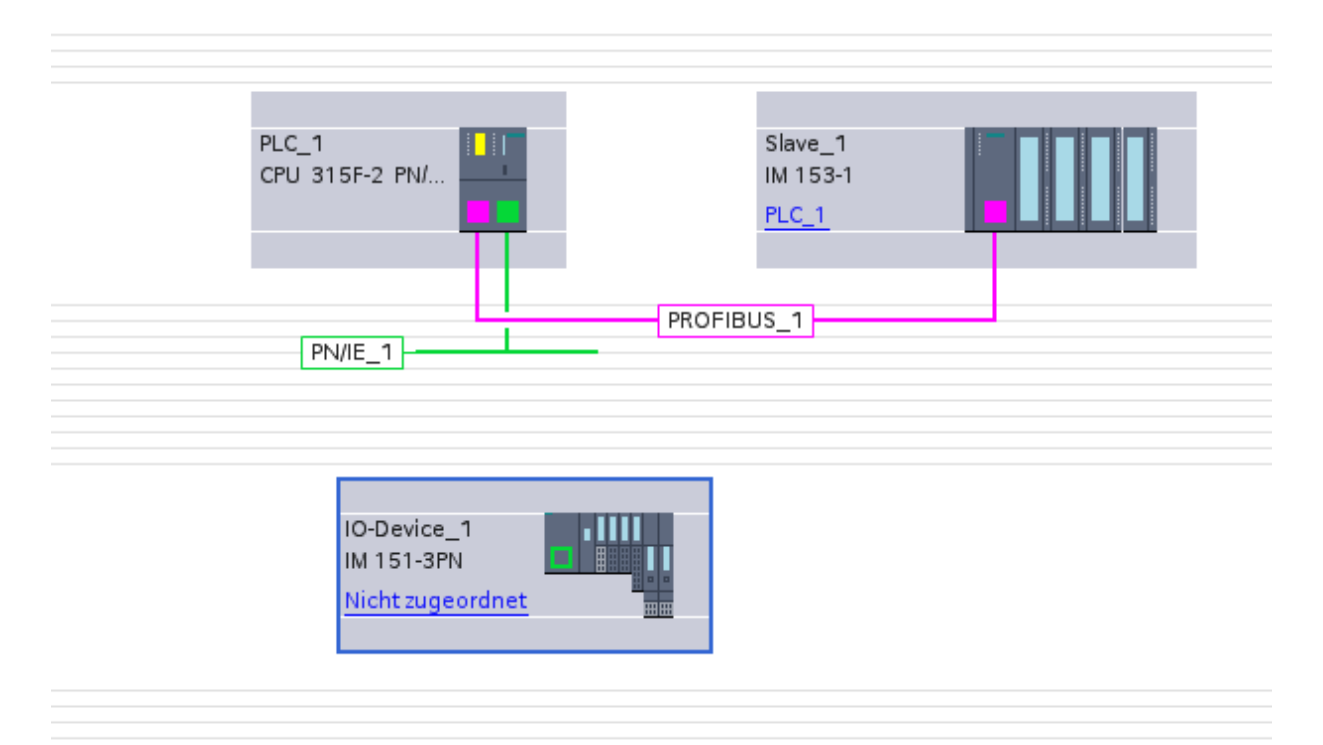

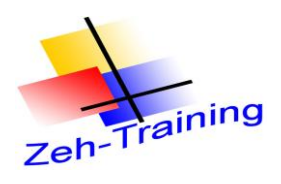

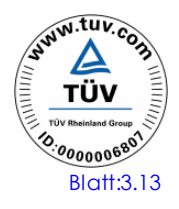

So wie bei der ET 200 M im Profibus wird jetzt die ET 200 S dem Profi-Net der CPU zu geordnet. Hier zu markieren Sie die rechte Maustaste die Schrift "Nicht zugeordnet" und weisen der Baugruppe den angezeigten I/O Controller zu

| IO-Controller auswählen        | ×        |
|--------------------------------|----------|
| Name                           |          |
| PLC_1.PROFINET-Schnittstelle_1 |          |
|                                |          |
|                                |          |
|                                | -1       |
|                                |          |
| OK Abbrecher                   | <u>n</u> |

Markieren Sie die Schnittstelle und bestätigen Sie mit "ok". Anschließend wird die ET 200S an das Netz angeschlossen.

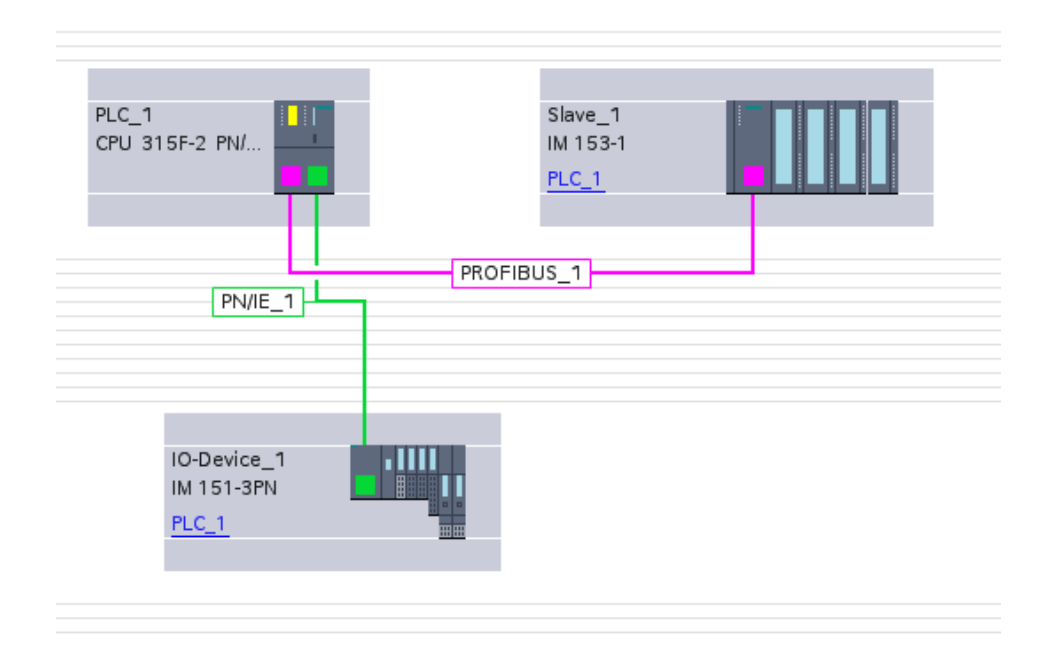

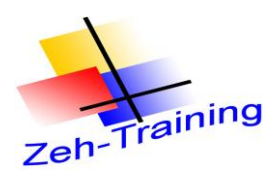

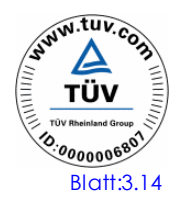

Klicken Sie auf die RT 200 S Baugruppe. Anschließend wird der Baugruppenträger der ET 200 S angezeigt

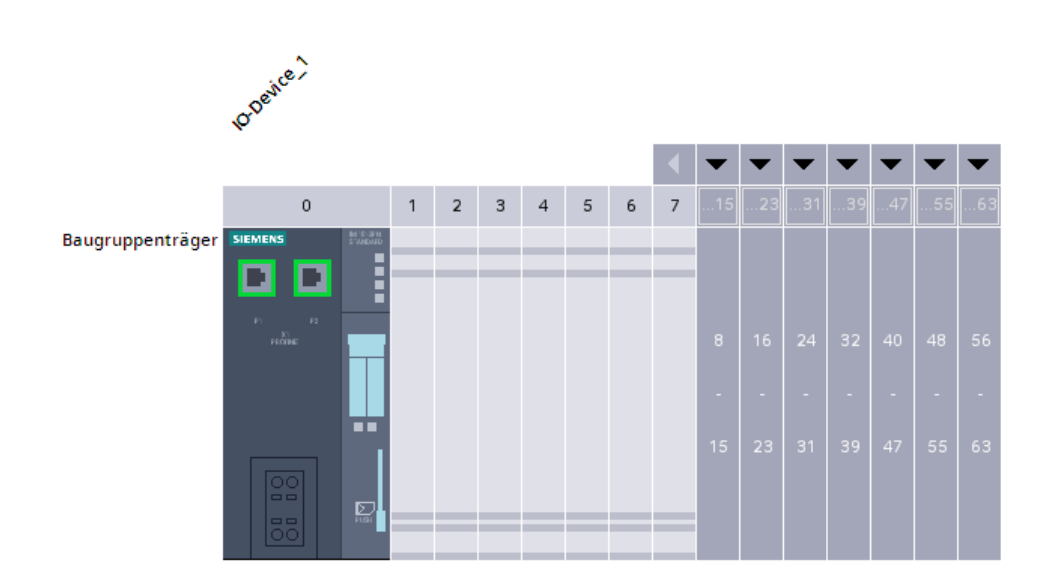

Auf Steckplatz 1 wird als erstes das Powermodul eingefügt.

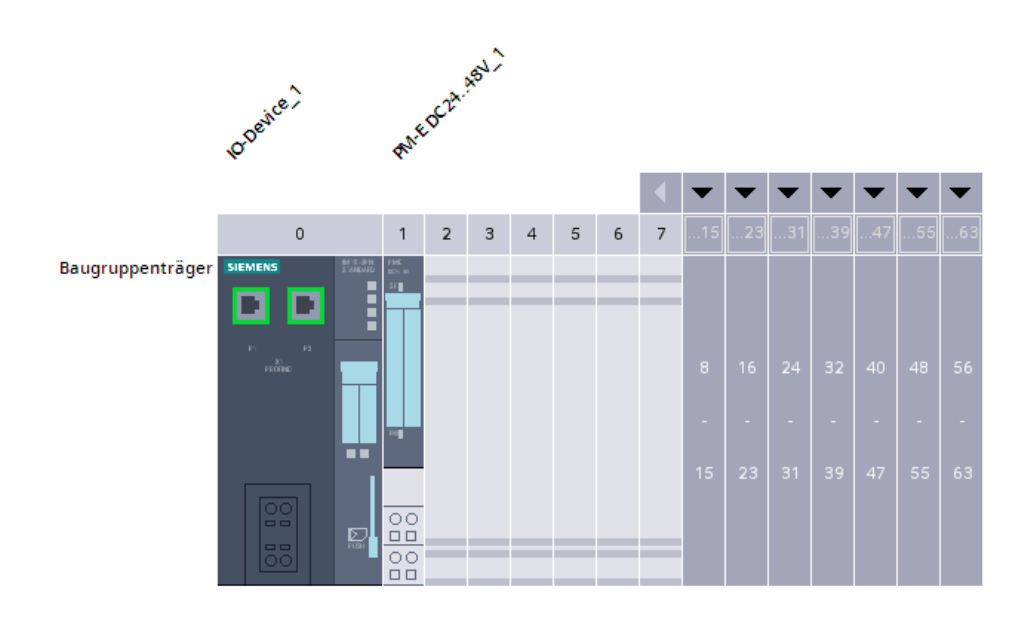

Anschließend werden die die digitalen Eingänge eingefügt.

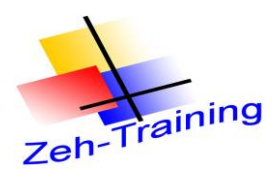

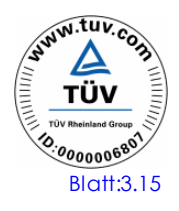

Hinweis

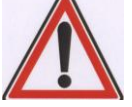

Beachten Sie das Sie die High Feature Eingänge parametrieren, nicht die Standardeingänge. Beide haben die gleiche Bestellnummer

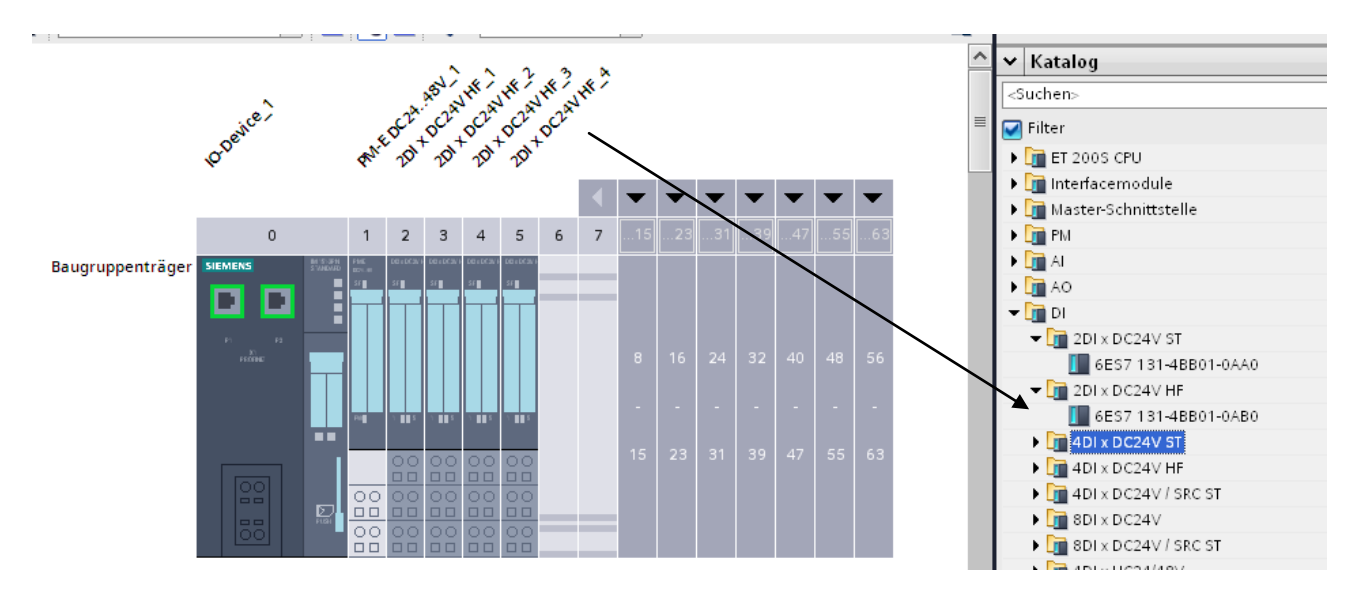

Auf die gleiche Art werden die digitalen Ausgänge eingefügt.

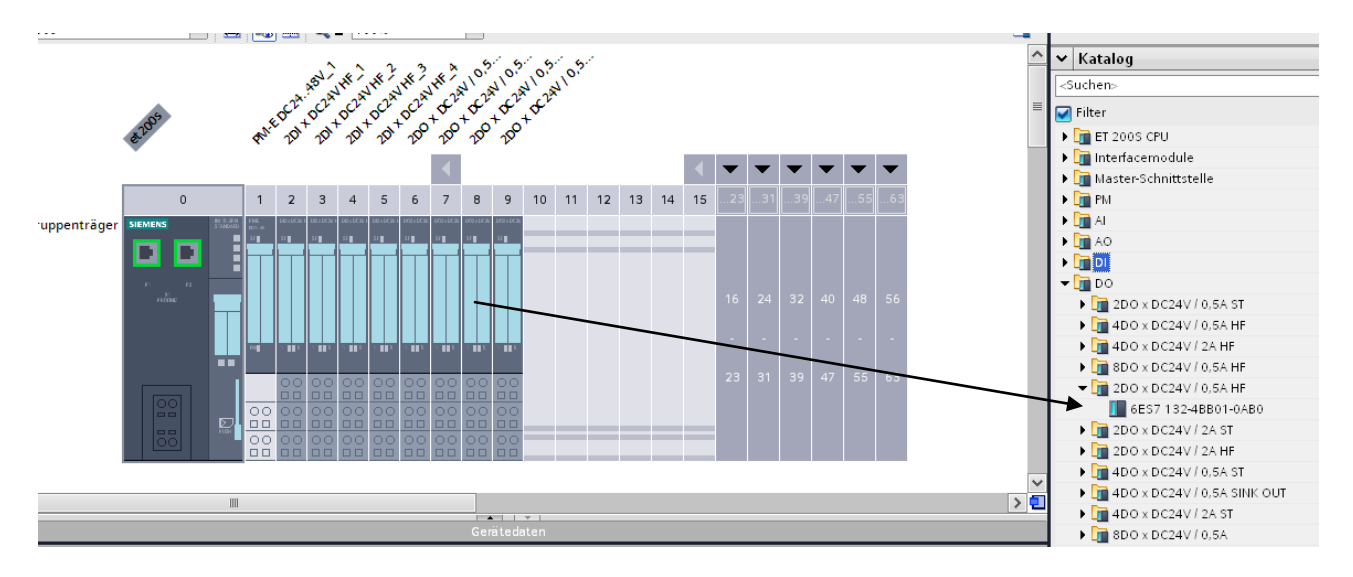

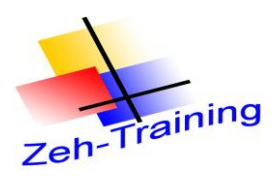

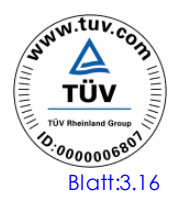

| ; <b>-</b>       | ;            |                                                                 |                   | •               |              |                |        |                    |                 |                   |          |      |    |            |      |      |      |    |         |    |    |       |      |
|------------------|--------------|-----------------------------------------------------------------|-------------------|-----------------|--------------|----------------|--------|--------------------|-----------------|-------------------|----------|------|----|------------|------|------|------|----|---------|----|----|-------|------|
|                  | a2005        | ¢                                                               | A.E.D.C.A         | ABUL            | DC2AV<br>2DI | PC2AN<br>DC2AN | PC241  | 120<br>120         | 105 × 105       | 105<br>105<br>105 | +02A     | 1105 |    |            |      | _    |      |    |         |    |    |       |      |
|                  |              |                                                                 |                   |                 |              |                |        |                    |                 |                   |          |      |    |            |      |      | ▼    | ▼  | ▼       | ▼  | ▼  | ▼     |      |
|                  | 0            | 1                                                               | 2                 | 3               | 4            | 5              | 6      | 7                  | 8               | 9                 | 10       | 11   | 12 | 13         | 14   | 15   | 23   | 31 | 39      | 47 | 55 | 63    |      |
| Baugruppenträger |              | AN TENDEN<br>STANDARD<br>STANDARD<br>STANDARD<br>STANDARD<br>ST | SI                | SE DE ADCENT    | 51 <b></b>   | 50 x 0C3/ 1    | SC III | 50 a 60 a 10<br>50 | 50 - 5036<br>50 | 50 a DC3V         |          |      | _  |            |      |      |      |    |         |    |    |       |      |
|                  | PEROTOR<br>I |                                                                 |                   |                 |              |                |        |                    |                 |                   |          |      |    |            |      |      | 16   |    |         |    |    | 56    |      |
|                  |              |                                                                 |                   |                 |              |                |        |                    |                 |                   |          |      |    |            |      |      |      |    |         |    |    | -     |      |
|                  |              |                                                                 |                   |                 |              |                |        |                    |                 |                   |          |      |    |            |      |      | 23   |    | 39      |    |    | 63    |      |
|                  |              |                                                                 |                   |                 |              |                |        |                    |                 |                   |          |      |    |            |      |      | 23   |    |         |    |    | 0.5   |      |
|                  |              |                                                                 |                   |                 |              |                |        |                    |                 |                   |          |      |    |            |      |      |      |    |         |    |    |       |      |
|                  |              |                                                                 |                   |                 |              |                |        |                    | 00              |                   |          |      |    |            |      |      |      |    |         |    |    |       |      |
|                  |              |                                                                 |                   |                 |              |                |        |                    | _               |                   |          |      |    |            |      |      |      |    |         |    |    |       |      |
|                  |              |                                                                 |                   |                 |              |                |        |                    |                 | <b>-</b>          | <b>T</b> |      |    |            |      |      |      |    |         |    |    |       |      |
|                  |              |                                                                 |                   |                 |              |                |        |                    | Gei             | räteda            | aten     |      | _  |            | _    | _    | _    |    | _       |    |    |       |      |
| × DC24V HF_1 [2  | 2DI DC24V HF |                                                                 |                   |                 |              |                |        |                    |                 |                   |          |      |    | <u>©</u> E | igen | scha | ften | 1  | ii, Int | fo |    | Diagi | iose |
| llgemein         |              |                                                                 |                   |                 |              |                |        |                    |                 |                   |          |      |    |            |      |      |      |    |         |    |    |       |      |
| ingange          | E/A-Adresse  | en                                                              |                   |                 |              |                |        |                    |                 |                   |          |      |    |            |      | _    |      |    |         |    |    |       |      |
| /A-Adressen      | Eingangsa    | adresse                                                         | en                |                 |              |                |        |                    |                 |                   |          |      |    |            |      |      |      |    |         |    |    |       |      |
|                  |              |                                                                 |                   |                 | -            |                |        |                    |                 |                   |          |      |    |            |      |      |      |    |         |    |    |       |      |
|                  |              | Anfa                                                            | angsad<br>Find od | resse           | 8            | 8              |        |                    | _               |                   | .0       |      |    |            |      |      |      |    |         |    |    |       |      |
|                  |              | P                                                               | Endad             | resse<br>abbild |              | 0<br>B1-P4     | 4      |                    | _               |                   | 1.       |      |    |            | -    |      |      |    |         |    |    |       |      |
| •                |              | Alarm-                                                          | OB Nu             | mmer            |              | 101-67         | ~      |                    |                 |                   |          |      |    |            |      |      |      |    |         |    |    |       |      |
| -                |              | -Alan II-                                                       | ob nui            | anner           |              |                |        |                    |                 |                   |          |      |    |            |      |      |      |    |         |    |    |       |      |

# Jetzt werde die Adressen der Ein- und Ausgangsmodule geändert.

Damit ist die Hardware fertig gestellt und kann in das AG übertragen werden.

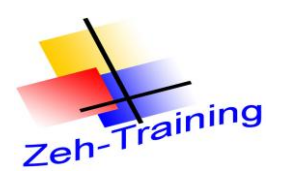

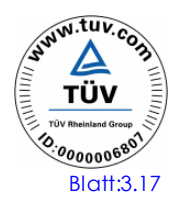

### Übertragung der Hardware

| Status | I<br>•   | Ziel<br>The PL | C 1               | Meldung<br>Bereit für den Ladevorgang.         | Aktion         |
|--------|----------|----------------|-------------------|------------------------------------------------|----------------|
|        | -        |                |                   |                                                |                |
|        | <b>v</b> | •              | Baugruppen stop   | Alle Baugruppen werden für das Laden gestoppt. | Alle stoppen   |
|        | 0        | •              | Gerätekonfigurati | Systemdaten im Ziel löschen und ersetzen       | Laden in Gerät |
|        |          |                |                   |                                                |                |
|        |          |                |                   |                                                |                |
|        |          |                |                   |                                                |                |
|        |          |                |                   |                                                |                |
|        |          |                |                   |                                                |                |
|        |          |                |                   |                                                |                |
|        |          |                |                   |                                                | Alterativisme  |

Betätigen Sie mit Mausklick "Laden" und anschließend "Fertig stellen".

| Laden in | Gerät                                           |
|----------|-------------------------------------------------|
|          | Konfiguration wird geladen<br>HW laden in PLC_1 |
|          | Abbrechen                                       |

Nach Beendigung der Übertragung dürfte an den Baugruppen keine Fehlermeldung erscheinen.

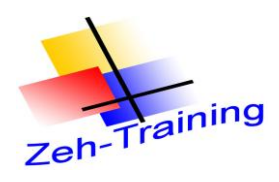

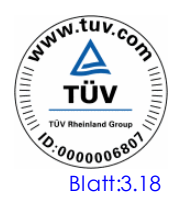

Jetzt kann die Hardwarekonfiguration getestet werden. Aus diesem Grund soll die bestehende Störfallquittierung wieder erweitert werden.

Die Störmeldung soll zusätzlich am Ausgang A 88.0 und die Hupe am Ausgang A 88.1. Auch soll die Meldung durch einen Taster am Eingang E 88.0 quittiert werden können.